## 2 - GIUSTIFICARE UN'ASSENZA da applicazione argo famiglia (App)

Appena si apre l'applicazione compaiono le assenze da giustificare, quindi cliccare su "giustifica"

Selezionare l'assenza (toccando sopra) e scrivere la motivazione (non obbligatoria)

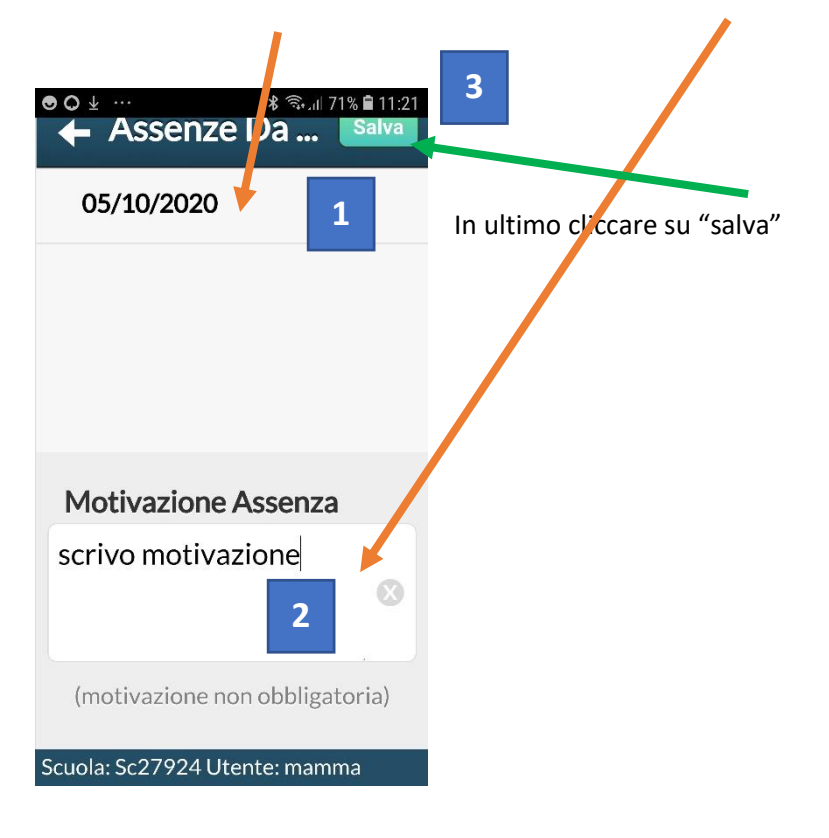

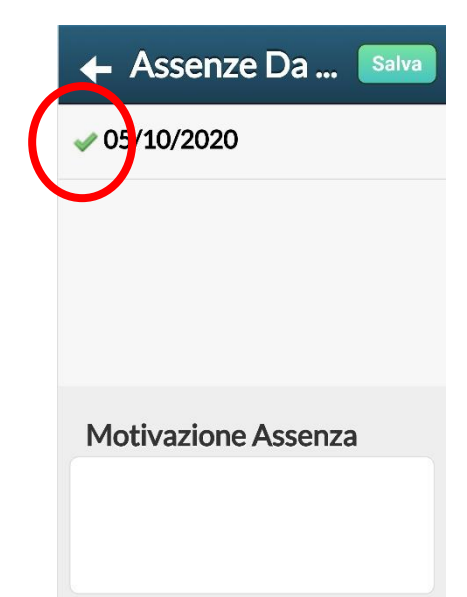

Una volta salvato si visualizzerà una spunta verde accanto all'assenza. L'assenza è giustificata.

(motivazione non obbligatoria)

Scuola: Sc27924 Utente: mamma